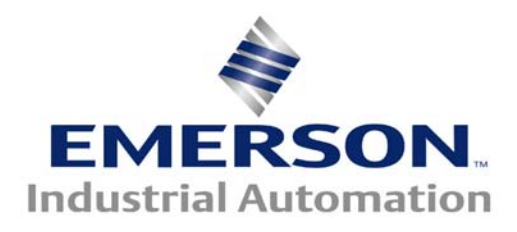

This Application Note is pertinent to our Unidrive SP, Mentor/Quantum MP and Affinity Drive Families

# Backing Up Critical Drive Setup Info Using CTSoft

Modern drives such as the Unidrive SP, Mentor/Quantum MP and Affinity contain in excess of 500 parameters permitting applications ranging from very simple to quite complex to be accomplished through basic parameter adjustments and selection settings. More complex applications may use in addition, a ladder logic program executed by the drives built-in PLC capability. To perform with optimum response characteristics, certain critical motor data and tuning information was derived during original commissioning.

Regardless of the complexity, this setup data defines the essence of the application and allows the drive to perform as it was intended for that application. Should it become necessary to replace a drive, without this critical data, the drive would be unable to perform as it was originally intended.

Control Techniques will be able to provide you with a replacement drive but we will not have the "*recipe*" (data) that was specific for your application. Therefore, <u>it is imperative</u> that the OEM, System Integrator, Field Engineer or Installer back up this critical information and leave a copy with the End User following the commissioning process. Failure to do so often results in unnecessary and costly machine downtime and End User customer frustration.

This application note will cover using the CTSoft as a method of "backing up" drive setup data.

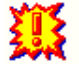

### Smart Card Method

<u>Regardless</u> whether your intention is to back up the drive data using CTSoft (our PC software), <u>one should</u> <u>always utilize the SMART CARD</u> to provide another level of drive data backup.

Control Techniques provides a Smart Card with each drive. The Smart Card provides a convenient, quick, simple method of capturing and restoring drive setup data.

Unfortunately it is our experience that very few End

SmartCard

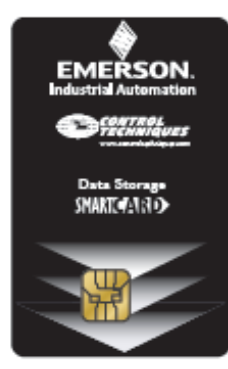

Users are aware of this Smart Card or unable to find it during critical times or if they do find it, it is often unlabelled and blank. This is highly unfortunate because "recommissioning" can take hours, even days, whereas a SmartCard could have the drive setup and back in operation in a minute.

The OEM, System Integrator, Field Engineer or Installer should instruct the End User customer on how to restore drive data from the Smart Card should it become necessary.

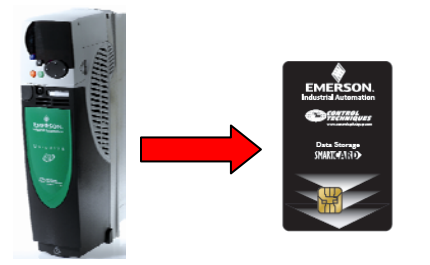

## Consult <u>CTAN352</u> for Smart Card Parameter Back Up Procedures

## <u>CTSoft</u>

CTSoft is a drive configuration software tool for use with use with current Control Techniques drives. For more information on CTSoft and to obtain a free copy click on the link below:

### **CTSoft**

**Computer Cables to utilize CTSoft** 

## Saving Drive Parameters using CTSoft

Upon opening CTSoft, select **Work with a Drive** then select the family type of drive you will be recording data for.

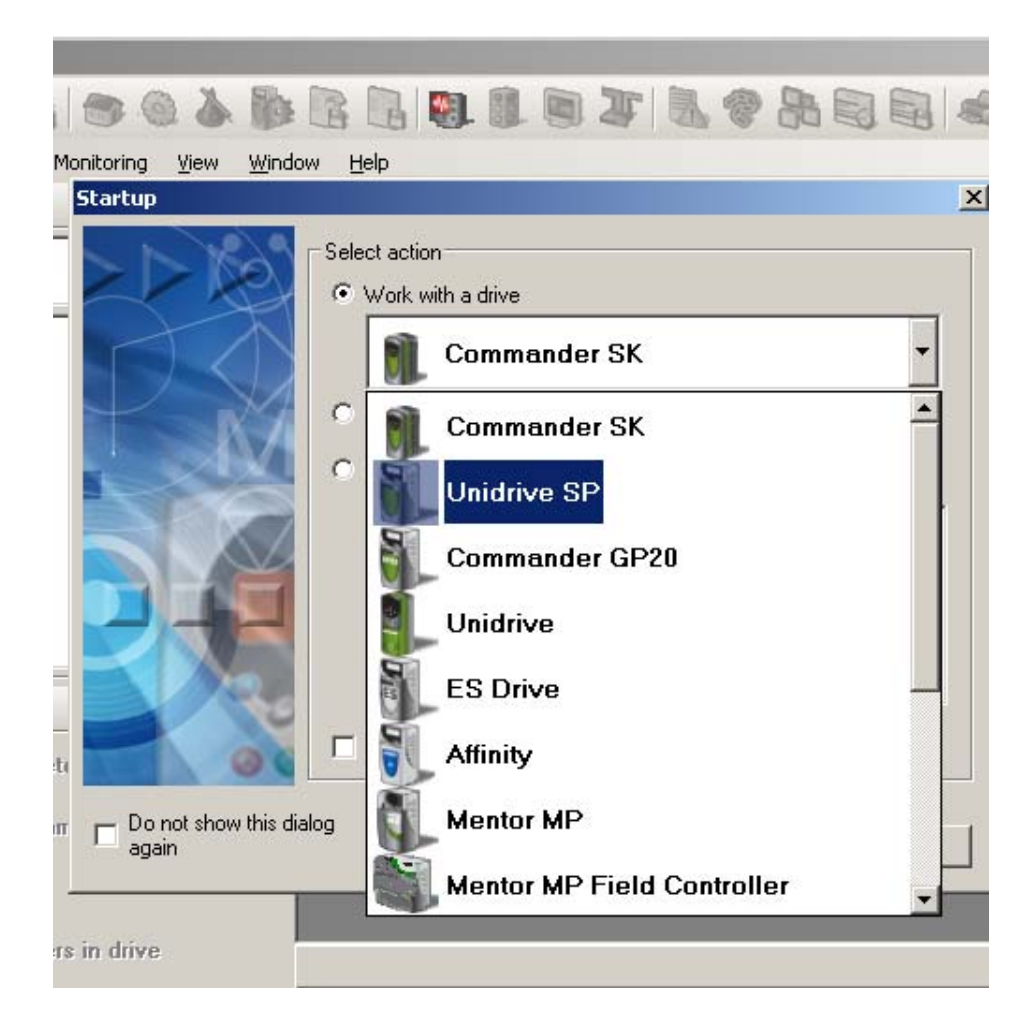

We would encourage you to include a descriptive name of the drive which is kept with this data file.

| Drive Prop        | perties                                                              |                      |                                     | ×        |
|-------------------|----------------------------------------------------------------------|----------------------|-------------------------------------|----------|
| Commur            | nications<br><u>P</u> rotocol:<br>CT-RTU<br>Convins <u>S</u> ettings | Node a<br>1<br>Slot: | address:<br>Sub node:               |          |
| <u>D</u> rive Nam | ne:                                                                  |                      |                                     |          |
| Chrome F          | foll Drive                                                           |                      | Detect Drive Configuration          |          |
| - Drive Co        | Drive <u>T</u> ype:<br>Unidrive SP                                   | - Option I           | Modules<br>Slot <u>1</u> :<br>Empty | •        |
|                   | Drive Mode <u>I</u> :<br>SP14×1                                      |                      | Slot <u>2</u> :<br>Empty            | •        |
|                   | Drive <u>M</u> ode:                                                  |                      | Slot <u>3</u> :<br>Empty            | •        |
|                   | De <u>f</u> aults: Firmware ⊻ersion:<br>USA ▼ 01.19.00 ▼             |                      |                                     |          |
| Drive Des         | cription:                                                            |                      |                                     |          |
|                   | <u>-</u>                                                             |                      |                                     | <b>A</b> |
|                   | Help OK                                                              |                      | Cancel                              |          |

Then perform a quick verification that CTSoft is able to communicate with your drive by clicking on **Detect Drive Configuration**.

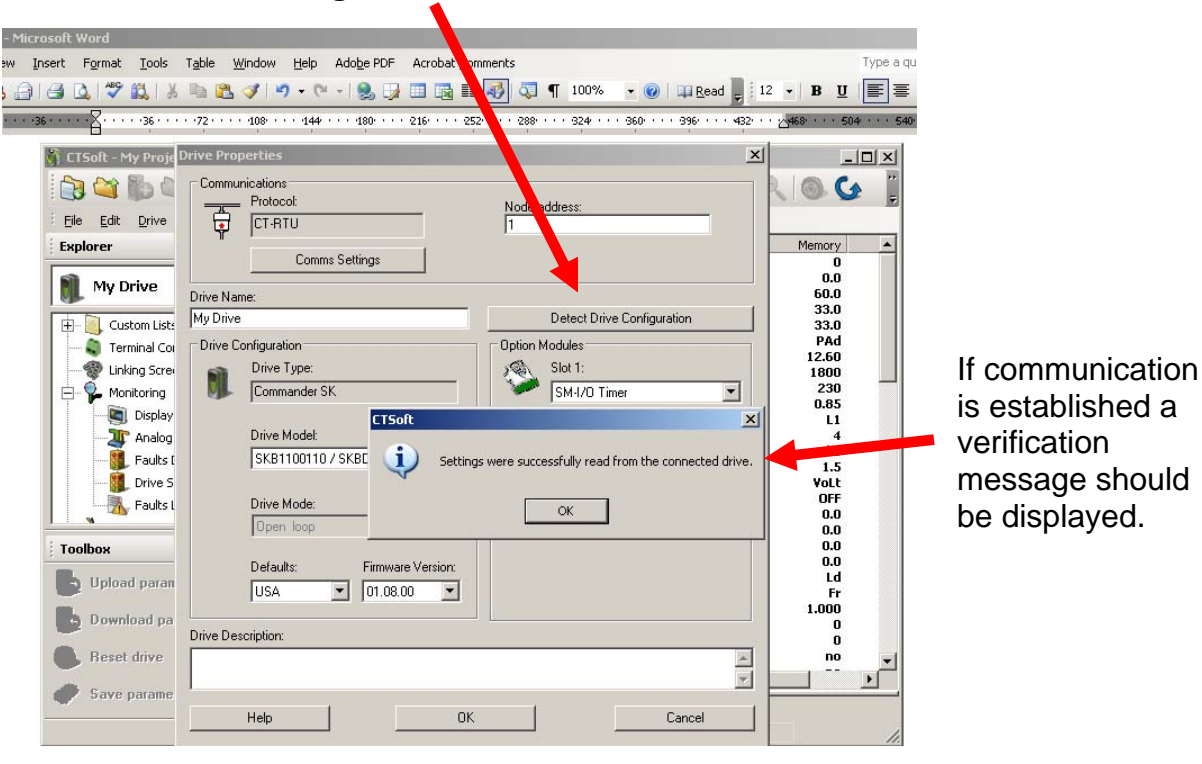

If communications fail and this dialog box appears;

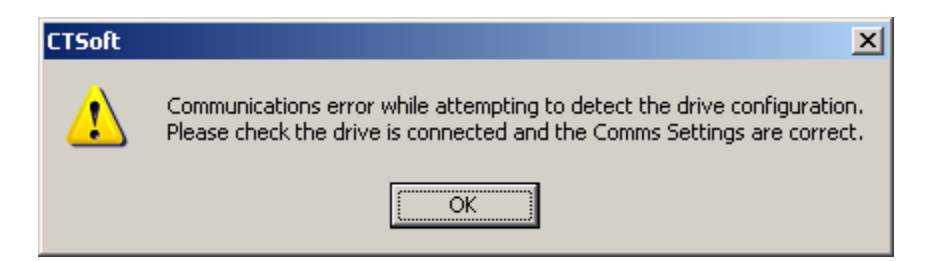

Click OK and click on Comm Settings.

| 35 36 722<br>CTSoft-My Proj: Drive F<br>Eile Edit Drive<br>Explorer<br>My Drive<br>Drive F<br>Drive F<br>Dr | Voperties<br>munications<br>Protocol:<br>CT-RTU<br>Comms Setting<br>Name:                          | 0**** 216**** 252**<br>28                                                   | Node address:                              | · 360 · · · 396 · · · 432                                                         | ××                                                                                 |
|----------------------------------------------------------------------------------------------------|----------------------------------------------------------------------------------------------------|-----------------------------------------------------------------------------|--------------------------------------------|-----------------------------------------------------------------------------------|------------------------------------------------------------------------------------|
| Explorer<br>My Drive<br>Drive<br>Drive                                                                                                    | Comms Settin                                                                                       | gs                                                                          |                                            |                                                                                   | Memory A                                                                           |
|                                                                                                    | rive                                                                                               |                                                                             | Detect Drive                               | e Configuration                                                                   | 0<br>0.0<br>60.0<br>33.0                                                           |
| Monitoring<br>Monitoring<br>Monitoring<br>Monitoring<br>Monitoring<br>Display<br>Analog<br>Manag<br>Monitoring<br>Display<br>Display<br>Display<br>Monitoring<br>Display<br>Monitoring<br>Display<br>Monitoring<br>Display<br>Monitoring<br>Display<br>Monitoring<br>Display<br>Monitoring<br>Display<br>Monitoring<br>Display<br>Monitoring<br>Display<br>Monitoring<br>Monitoring<br>Display<br>Monitoring<br>Monitoring<br>Monito                                                                                                    | e Configuration<br>Drive Type:<br>Commander SK<br>Drive Model:<br>SKB1100110 / SKBD<br>Drive Mode: | 2<br>Communication S<br>Protocol : CT-4<br>Hardware : CON<br>Baud Rate: CON | ettings<br>ATU <u></u><br>11 <u></u><br>14 | OK           Help           Advanced           Server Version           V01.07.00 | 93.0<br>PAd<br>12.60<br>230<br>0.85<br>L1<br>4<br>di5<br>1.5<br>Volt<br>DFF<br>0.0 |
| Toolbox Upload paran Download pa Reset drive                                                                                                    | Defaults: F<br>USA T<br>Description:                                                               | irmune Version:                                                             |                                            | Cancel                                                                            | 0.0<br>0.0<br>Ld<br>Fr<br>1.000<br>0<br>0<br>no                                    |

Try an alternate Comm port. Make sure protocol and Node address are correct and re-try.

In order to capture all the drive setup data using CTSoft, one should use the **UPLOAD** function.

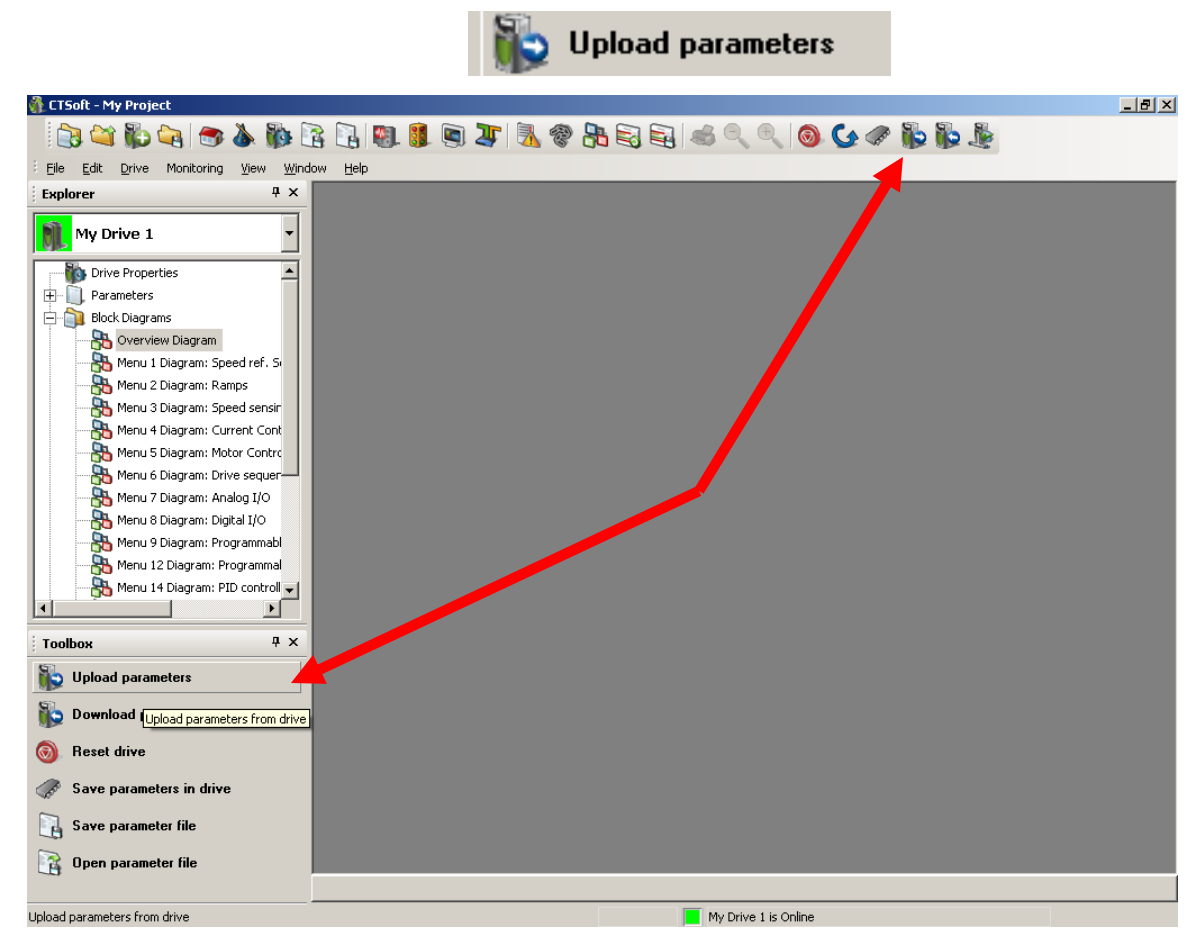

This will ensure that CTSoft has copied all the drive parameter changes into it's RAM memory area.

Then you need to **Save Parameter File**. It is easiest to simply click on the ICON located in the Toolbox.

| CTSoft - My Project                                                                                                    |        | B                    | -8×      |
|----------------------------------------------------------------------------------------------------|--------|----------------------|----------|
|                                                                                                    | ∧ ⊡sib |                      |          |
| Explorer       ×         My Drive 1       •         Drive Properties       •         Parameters       •         Block Diagrams       •         Overview Diagram       •         Menu 1 Diagram: Speed Inf. 5       •         Menu 3 Diagram: Currer Cont       •         Menu 4 Diagram: Currer Cont       •         Menu 5 Diagram: Moto Contro       •         Menu 6 Diagram: Digual I/O       •         Menu 9 Diagram: Ingula I/O       •         Menu 9 Diagram: Provammabl       •         Menu 1 2 Diagram: Frogrammal       •         Menu 1 4 Diagram: Frogrammal       • |        |                      |          |
| Toolbox P ×                                                                                                    |        |                      |          |
| Not Upload parameters                                                                                                    |        |                      |          |
| Demological secondary                                                                                                    |        |                      |          |
|                                                                                                    |        |                      |          |
| 🔞 Reset drive                                                                                                    |        |                      |          |
| Save parameters in drive                                                                                                    |        |                      |          |
| Save parameter file                                                                                                    |        |                      |          |
| Open parameter file                                                                                                    |        |                      |          |
| Communications has been lost with drive: My Drive 1                                                                                                    |        | My Drive 1 is Online | TIMEOUT! |

Or if you'd rather, click on **File** then select **Save Parameter File**.

|            |     | 9 -              |                   |           | D OS I          | Par 1       |
|------------|-----|------------------|-------------------|-----------|-----------------|-------------|
| E          | ile | <u>E</u> dit     | Drive             | Monitorir | ng <u>V</u> iew | <u>W</u> in |
| :          | 5   | <u>N</u> ew      |                   |           | Ctrl+           | N           |
| <b>آ</b> ۹ | ¥,  | Open P           | roject            |           | Ctrl+           | 0           |
|            | ē   | Save Pr          | roject <u>A</u> s | 5         |                 |             |
| <b>[</b>   | 5   | <u>⊂</u> lose P  | roject            |           |                 |             |
|            | 6   | <u>D</u> elete I | Project.          |           |                 |             |
|            | 5   | Project          | Propert           | ies       |                 |             |
|            |     | Import           | Project.          |           |                 |             |
|            |     | Export           | Project.          |           |                 |             |
| 6          | 2   | Open P           | aramete           | r Eile…   |                 |             |
|            | 1   | Save Pa          | aramete           | r File (  | Ctrl+Shift+     | s           |
| 4          | 6   | Print            |                   |           | Ctrl+           | P           |
|            |     | Print Sy         | ummary            |           |                 | •           |
|            | )   | Prefere          | nces              |           |                 |             |
|            |     | <u>1</u> My Pr   | oject             |           |                 |             |
|            |     | 2 Reev           | es Retro          | fit       |                 |             |
|            |     | <u>3</u> Pyran   | nidFinal1         | 02309     |                 |             |
|            |     | <u>4</u> Comn    | nander S          | iK Pump   |                 |             |
|            |     | <u>5</u> 2_2 k   | ₩-save            | 04-7-2009 | )               |             |
| 3          |     | <u>6</u> ritehit | te                |           |                 |             |
|            |     | <u>7</u> 7617    | 91                |           |                 |             |
|            |     | E≚it             |                   |           |                 |             |
|            |     |                  |                   |           |                 |             |

Then use the **Folder Selection** Icon to select a location to place your drive file(s).

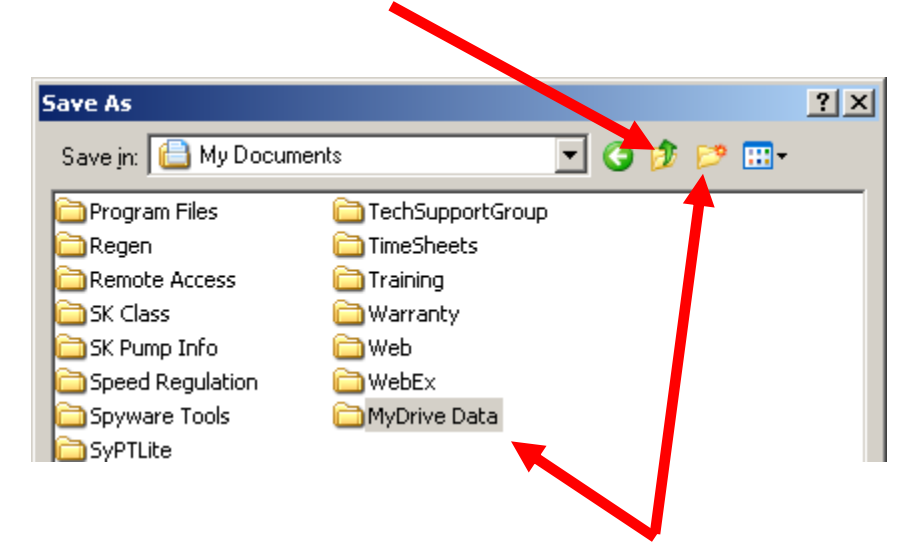

You may need or want to place all your drive files into a Folder for better organization. To do this, click the **Create New Folder** icon and give that folder a name.

Then you need to provide a file name for the actual drive data file

| Save As                                                                                                    |                                                                                        | ? ×          |  |  |  |  |  |
|----------------------------------------------------------------------------------------------------|----------------------------------------------------------------------------------------|--------------|--|--|--|--|--|
| Save in: 📋 My Documer                                                                                                | nts 💽 🌶 🗊 (                                                                            | ⊳ 🖽          |  |  |  |  |  |
| Program Files<br>Regen<br>Remote Access<br>SK Class<br>SK Pump Info<br>Speed Regulation<br>Sypware Tools<br>SyPTLite | TechSupportGroup<br>TimeSheets<br>Training<br>Warranty<br>Web<br>WebEx<br>MyDrive Data |              |  |  |  |  |  |
| File <u>n</u> ame: MyPumpDri                                                                                         | veParameterFile.par 🗾                                                                  | <u>S</u> ave |  |  |  |  |  |
| Save as type: Parameter Files (*.par)                                                                                |                                                                                        |              |  |  |  |  |  |
| Add link to this parameter file in the explorer tree?<br>Save differences from defaults only.                        |                                                                                        |              |  |  |  |  |  |

An option you may wish to consider

Another good step toward backing up Drive Configuration information would be to provide a concise hard copy print out list of the drive parameter settings that are unique to your particular application.

To facilitate creation of this list, CTSoft provides a function that will list out only those parameters that are different than factory settings. Before using this function one needs to ensure that CTSoft is set per the region that a replacement drive would be expected to be supplied from. For example, if a customer machine made in Italy is installed in the USA, should a drive replacement become necessary, CT-USA would most likely provide the replacement drive. In this case the replacement drive would be set for USA factory default settings. Therefore, CTSoft would best be set for USA defaults prior to using the following procedure.

| Drive Properties                                                  | ×                                                    |
|-------------------------------------------------------------------|------------------------------------------------------|
| Communications<br>Protocol:<br>CT-RTU<br>Comms Settings           | Node address:<br>1<br>Slot: Sub node:                |
| Drive Name:                                                       |                                                      |
| Chrome Roll Drive                                                 | Detect Drive Configuration                           |
| Drive Configuration                                               | Option Modules                                       |
| Drive <u>T</u> ype:                                               | Slot <u>1</u> :                                      |
| Unidrive SP                                                       | Empty 💌                                              |
| Drive Mode <u>!</u><br>SP14X1<br>Drive <u>M</u> ode:<br>Open-loop | Slot <u>2</u> :<br>Empty<br>Slot <u>3</u> :<br>Empty |
| De <u>f</u> aults: Firmware <u>V</u> ersion:<br>USA ▼ 01.19.00 ▼  |                                                      |
| Drive Descri <u>p</u> tion:                                       |                                                      |
|                                                                   |                                                      |
| <u>H</u> elp <u>D</u> K                                           | Cancel                                               |

#### Creating a "Different from Default" Parameter List

CTSoft provides a function that will list out only those parameters that are different than factory settings.

| <b>9</b> • · · · · · · · · · · · · · · · · · |             |                |                                    | -                   |         |                                  |      |  |
|----------------------------------------------|-------------|----------------|------------------------------------|---------------------|---------|----------------------------------|------|--|
| CTSoft - My Project - [My Dri                | ve - Menu ( | I - Basic Setu | p (Online)]                        |                     |         |                                  |      |  |
| 📄 🚔 🏠 🚔 🚮                                    | à 🗞         | 🗟 🖪 🖉          | l 👭 🖻 🔭 🖪 🖓 🐣                      |                     | 0. 0.   | G 🖉 能                            | 1 10 |  |
| File Edit Drive Monitoring                   | View Win    | idow Help      |                                    |                     |         | ~ ~                              |      |  |
|                                              | 2 22-       |                |                                    | Compare to Defaults |         |                                  |      |  |
| Explorer                                     | 4 X         | Parameter      | Description                        | Default             | Memory  | Units                            |      |  |
| 6                                            |             | 00.00          | Parameter U                        | 0                   | 0       | 0.014                            |      |  |
| My Drive                                     | -           | 00.01          | Manimum reference clamp            | 1900.0              | 1900.0  | RPM                              |      |  |
|                                              |             | 00.02          | Acceleration rate 1                | 2 000               | 2 000   | 1000 PPM</td <td></td> <td></td> |      |  |
|                                              |             | 00.03          | Deceleration rate 1                | 2,000               | 5.000   | c/1000 RPM                       |      |  |
|                                              |             | 00.05          | Reference selector                 | A1.A2               | A1.A2   | 3/1000 10111                     |      |  |
| + Parameters                                 |             | 00.06          | Symmetrical current limit          | 175.0               | 175.0   | %                                |      |  |
| 🗄 🖓 🌺 Block Diagrams                         |             | 00.07          | Speed controller proportional gai  | n (Kp1) 0.0300      | 0.0400  | 1/rad s-1                        |      |  |
| E Parameter Files                            |             | 00.08          | Speed controller integral gain (Ki | 1) 0.10             | 0.10    | 1/rad                            |      |  |
|                                              |             | 00.09          | Speed controller differential feed | back g 0.00000      | 0.00000 | 5                                |      |  |
| 🖽 🔲 Custom Lists                             |             | 00.10          | Speed feedback                     | 0.0                 | 0.0     | RPM                              |      |  |
| 🗄 🤳 Terminal Configuration                   |             | 00.11          | Output frequency                   | 0.0                 | 0.0     | Hz                               |      |  |
| Monitoring                                   |             | 00.12          | Current magnitude                  | 0.00                | 0.00    | A                                |      |  |
| Honiconing                                   |             | 00.13          | Active current                     | 0.00                | 0.00    | A                                |      |  |
| 🐨 🐨 Linking Screen                           |             | 00.14          | Torque mode selector               | Speed               | Speed   |                                  |      |  |
|                                              |             | 00.15          | Ramp mode select                   | Std                 | Std     |                                  |      |  |
| The Modules                                  |             | 00.16          | Ramp enable                        | On                  | On      |                                  |      |  |
|                                              |             | 00.17          | Lurrent demand filter 1            | 0.0                 | 1.0     | ms                               |      |  |
|                                              |             | 00.10          | T3 analog input 2 mode             | Un<br>Volt          | Volt    |                                  |      |  |
|                                              |             | 00.19          | T7 analog input 2 dectination      | 1 37                | 1 37    | menu naram                       |      |  |
|                                              |             | 00.21          | T8 analog input 3 mode             | 1.57<br>th          | Volt    | monarparam                       |      |  |
|                                              |             | 00.22          | Binolar reference enable           | OFF                 | OFF     |                                  |      |  |
|                                              |             | 00.23          | Jog reference                      | 0.0                 | 0.0     | RPM                              |      |  |
|                                              |             | 00.24          | Preset reference 1                 | 0.0                 | 0.0     | RPM                              |      |  |
|                                              |             | 00.25          | Preset reference 2                 | 0.0                 | 0.0     | RPM                              |      |  |
| 1                                            |             | 00.26          | Oversneed threshold                | 0                   | n       | RPM                              |      |  |

Clicking on this function creates a concise list of parameter differences for your application vs the settings as it leaves the factory.

In this particular case there were 11 differences

|                                                                                                    |                                                                                                    | 4                                                                                                    |                                                                                       |                                                                                                 |                                                    |      |   |       |  |
|----------------------------------------------------------------------------------------------------|----------------------------------------------------------------------------------------------------|----------------------------------------------------------------------------------------------------|---------------------------------------------------------------------------------------|-------------------------------------------------------------------------------------------------|----------------------------------------------------|------|---|-------|--|
| 🗿 CTSoft - My Project - [My Drive - Compare Results @ 16:35:34 (11 differences)]                                                              |                                                                                                    |                                                                                                    |                                                                                       |                                                                                                 |                                                    |      |   |       |  |
| 📄 🍋 🍋 🍋 🕷                                                                                                    | : 🔓 💽 🦉                                                                                                    | ] 🔋 🗟 🔭 🔧 🖗 🔤                                                                                                    | 3 🙈 🔍                                                                                 | € Ø                                                                                             | G 🧇 🚯                                              | il 🕼 |   |       |  |
| Eile Edit Drive Monitoring View                                                                                                    | <u>M</u> indow <u>H</u> elp                                                                                                    |                                                                                                    |                                                                                       |                                                                                                 |                                                    |      |   | _ & × |  |
| Explorer 7                                                                                                    | × Parameter                                                                                                    | Description                                                                                                    | Default                                                                               | Memory                                                                                          | Units                                              |      |   |       |  |
| My Drive<br>Drive Properties<br>Parameters<br>Block Diagrams<br>Parameter Files<br>Custom Lists<br>Custom Lists<br>Custom Lists<br>Monitorios | <ul> <li>02.06</li> <li>02.21</li> <li>03.10</li> <li>03.34</li> <li>04.12</li> <li>05.07</li> <li>05.08</li> <li>05.10</li> <li>06.21</li> <li>07.15</li> <li>11.44</li> </ul> | S ramp enable<br>Deceleration rate 1<br>Speed controller proportional gain (Kp1)<br>Drive encoder lines per revolution<br>Current demand filter 1<br>Motor rated current<br>Rated load rpm / rated speed<br>Rated power factor<br>Powered-up time: hours.minutes<br>T8 analog input 3 mode<br>Security status | OFF<br>2.000<br>0.0300<br>1024<br>0.0<br>2.10<br>1770.00<br>0.850<br>0.00<br>th<br>L1 | On<br>5.000<br>0.0400<br>2048<br>1.0<br>2.00<br>1775.00<br>0.870<br>0.870<br>0.12<br>Volt<br>L2 | s/1000 RPM<br>1/rad s-1<br>ms<br>A<br>RPM<br>hh.mm |      | 1 |       |  |

To create a formatted hard copy print out, simply '**right click**' on the white space in the area pointed to above.

### **Creating a Hard Copy Printout**

After right clicking you would click on Print

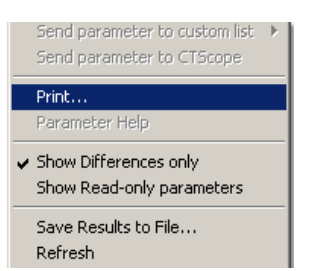

The print facility will list the possible printers to send the file to or offer other printing options such as creating an Adobe Acrobat<sup>™</sup> .pdf file or Microsoft<sup>™</sup> Document Writer file.

Shown below is the formatted .pdf file.

Parameter Comparison Listing Project: My Project : RMcGranor Drive Name: Chrome Roll Drive (Unidrive SP) Drive Mode: Closed loop vector Drive Address: 1 Parameter Description Default Memory Units 02.06 S ramp enable OFF On 02.21 Deceleration rate 1 2.000 5.000 s/1000 RPM Speed controller proportional gain (Kp1) 0.0400 03.10 0.0300 1/rad s-1 03.34 Drive encoder lines per revolution 1024 2048 04.12 Current demand filter 1 0.0 1.0 ms 2.00 05.07 Motor rated current 2.10 A 05.08 Rated load rpm / rated speed 1770.00 1775.00 RPM 05.10 Rated power factor 0.850 0.870 06.21 Powered-up time: hours.minutes 0.00 0.12 hh.mm T8 analog input 3 mode 07.15 th Volt 11.44 Security status 11 12 **Factory Settings** 

With such a print-out a customer could at the very least "hand enter" those parameters that define his/her application should a replacement become necessary.

We would suggest that one keeps a hard copy of this print out with the drive should one need to know what parameters have been altered for the application.

Questions ?? Ask the Author:

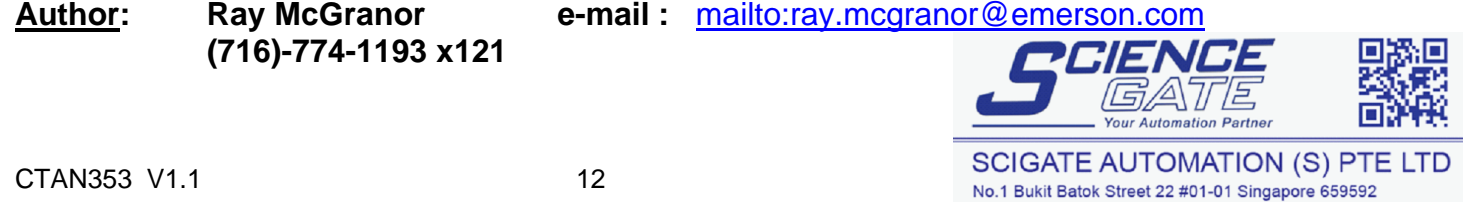

Tel: (65) 6561 0488

Email: sales@scigate.com.sg

Business Hours: Monday - Friday 8.30am - 6.15pm

Fax: (65) 6562 0588

Web: www.scigate.com.sg